# Zoom(줌) 사용방법 (PC 사용법)

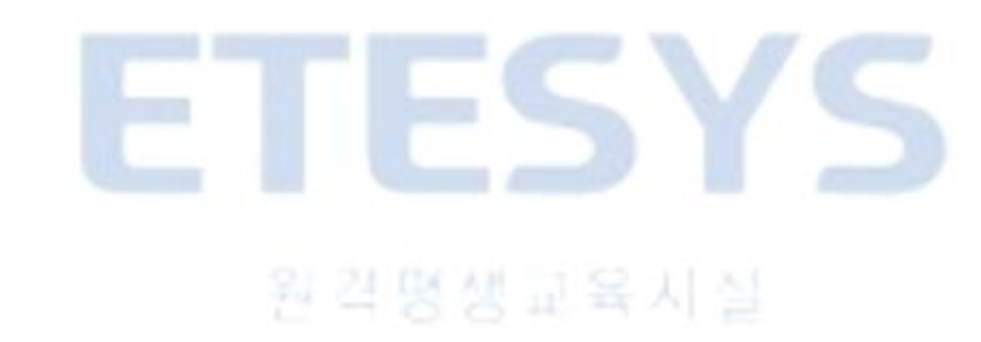

### Zoom 다운로드 받는 방법 -아래 2가지 방법 중 선택하기

#### 1. 네이버에서 검색하여 다운로드 N zoom pc 다운로드 Q ····· • 📼 블로그 🙃 카페 🗔 이미지 Q 지식iN \_ 2 인플루언서 ⊙ 동영상 Zoom · zoom.us · download Zoom Apps 및 플러그인용 Download Center 운영 체제를 위한 Zoom Apps, 플러그인, 부가 기능을 모바일 기기, 데스크톱, 웹 브래 다운로드하세요. Mac, PC, And Chrome 및 Firefox에서 사용할 수 있습니다. Zoom Workplace for Windows Version 6.2.6 (49050) Unlock the full suite of collaboration with Team Chat, Whiteboard, Notes and more - included with your Zoom Meetings account. Download (32-bit) Download (64-bit) Download (ARM64) 김명

### 2. 안내받은 링크를 이용한 다운로드

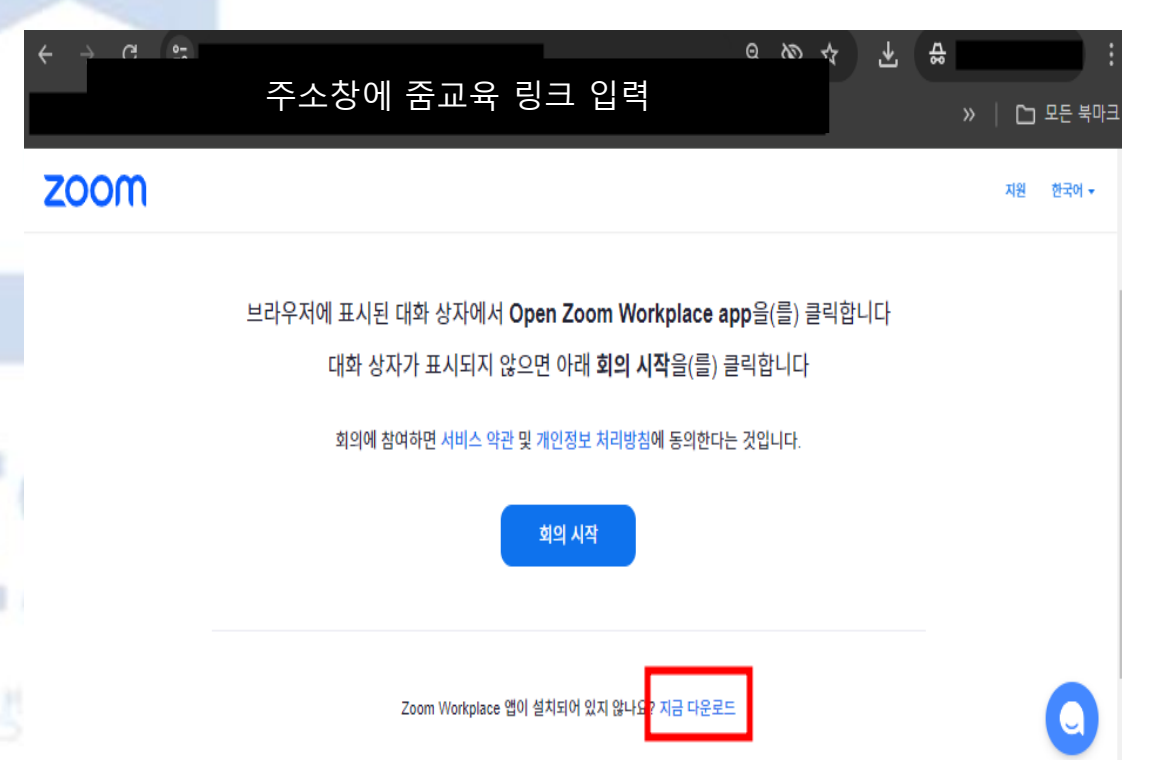

System Requirements

# Zoom 어플 열기

### 다운로드가 완료되었으면, 컴퓨터 작업표시줄에서 zoom 검색하여 열기

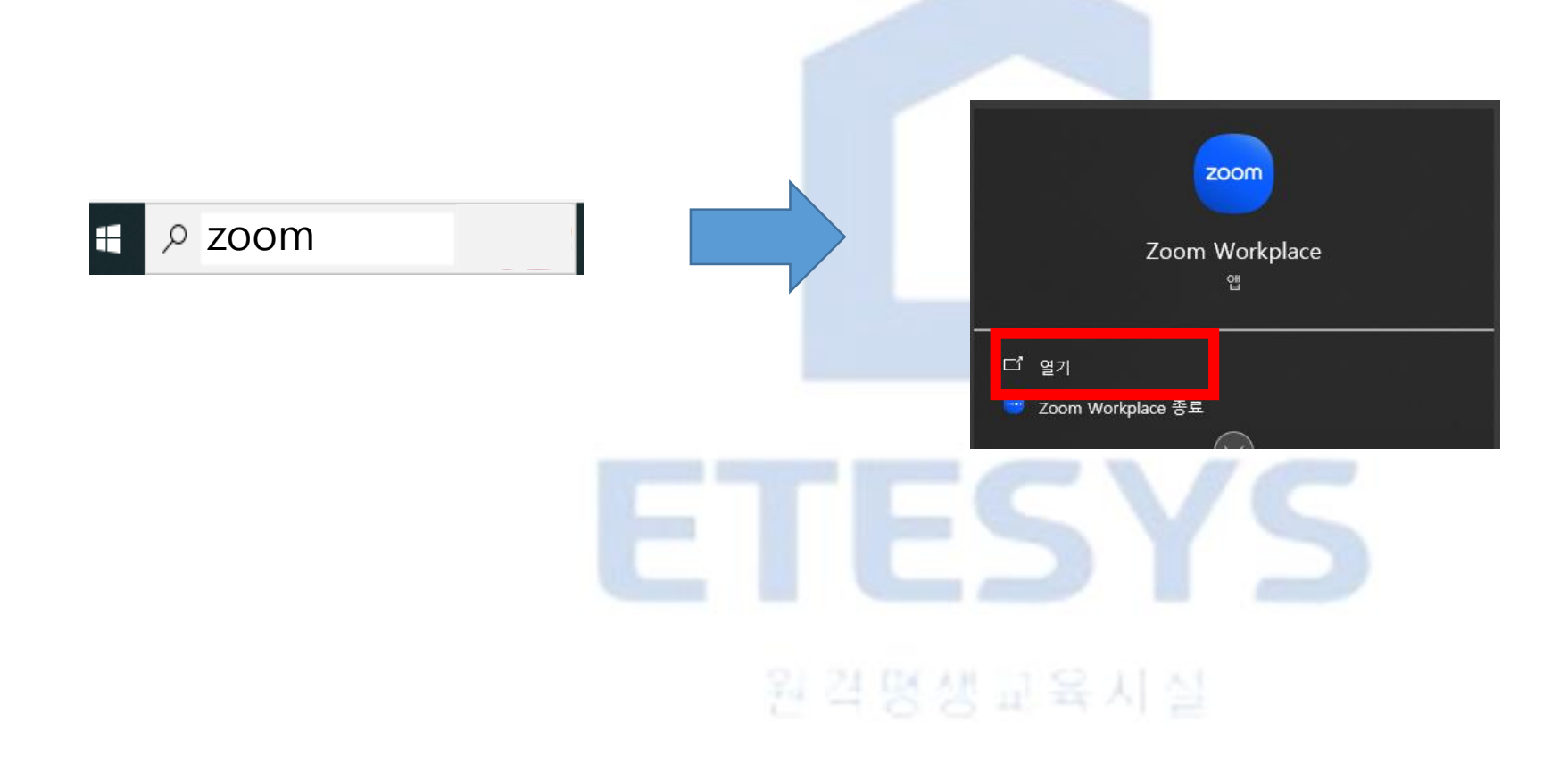

# Zoom 입장하기

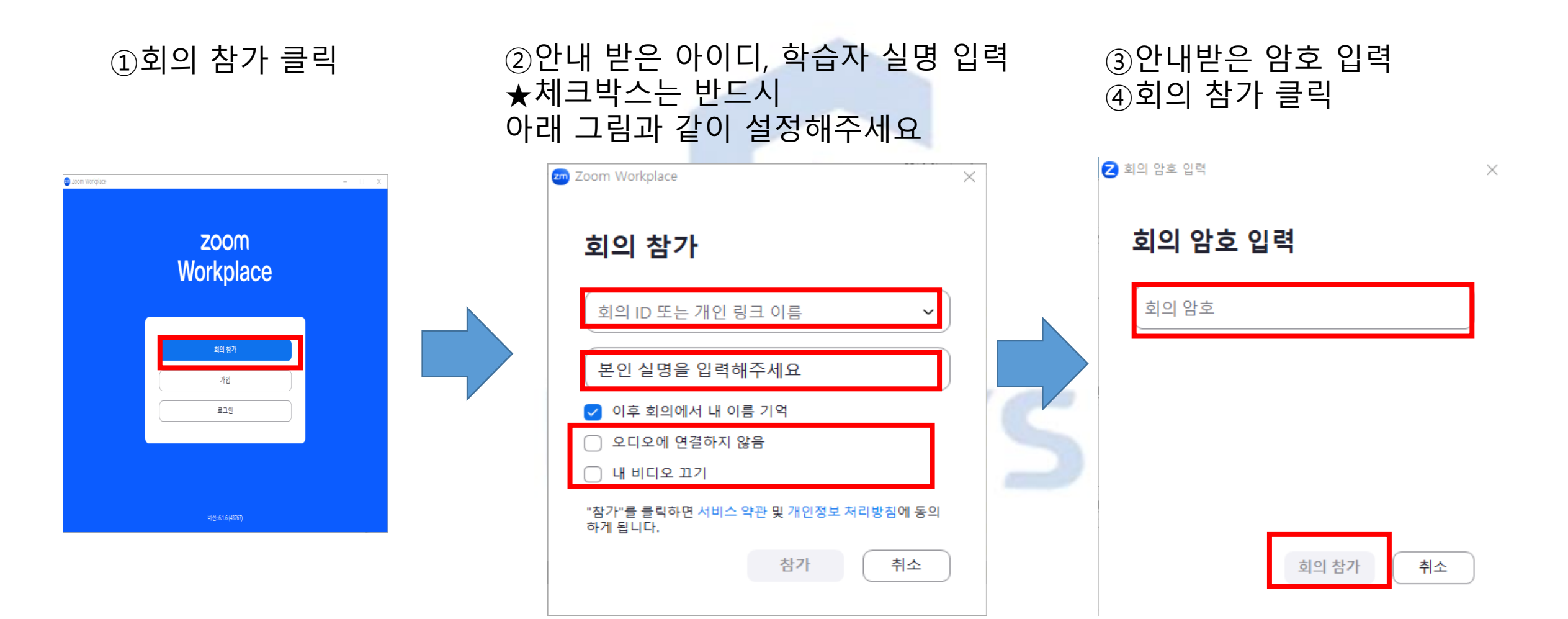

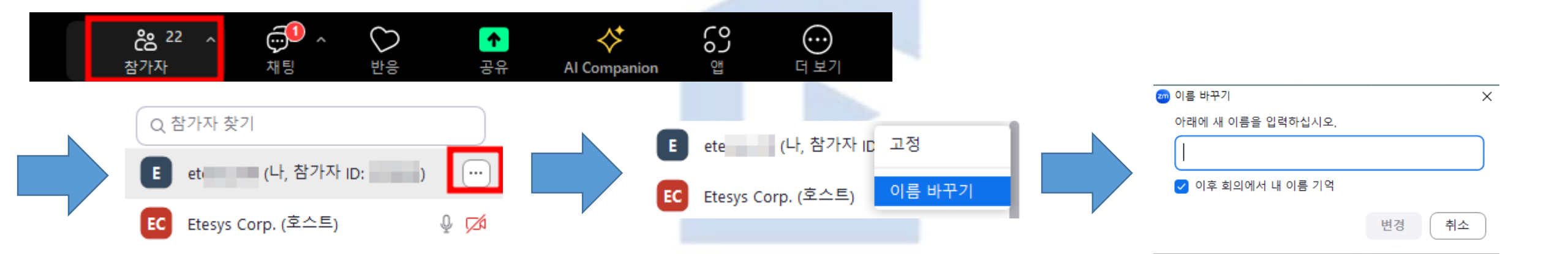

# Zoom 입장 후 이름 변경하기

## Zoom 채팅창 위치 안내

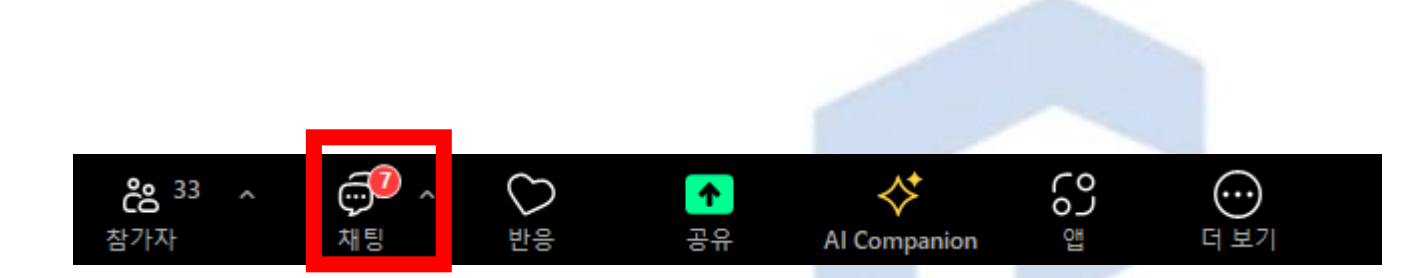

#### Zoom 화면 하단부에 있는 '채팅' 메뉴를 클릭하면 채팅이 가능합니다.

※ 간혹 '채팅' 메뉴가 안 보이시는 분들은 '더보기' 메뉴를 클릭해야 '채팅'메뉴가 보이는 경우가 있습니다.

#### 원격평생교육시설

# Zoom(줌) 사용방법 (모바일 사용법)

ETESYS Baggard

# Zoom 입장하기

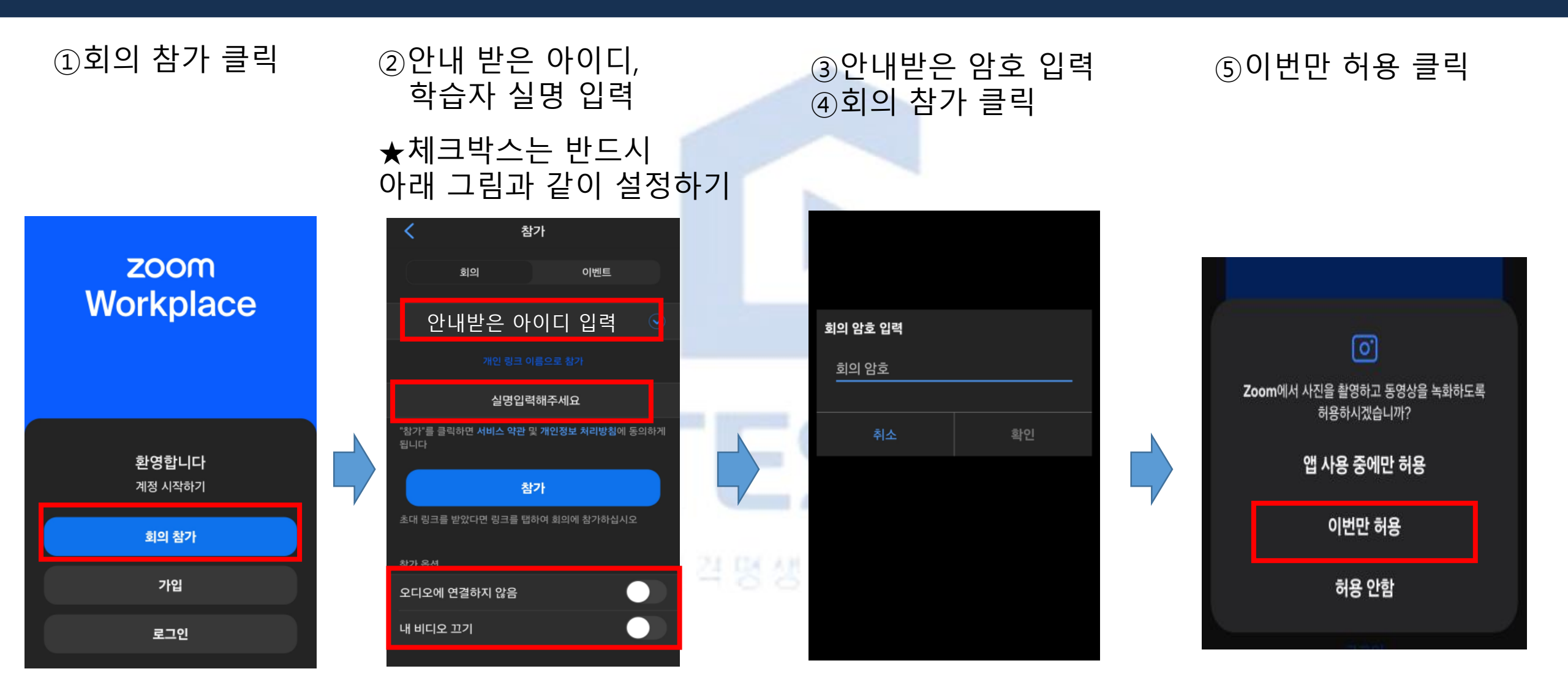

# Zoom 입장 후 이름 변경하기

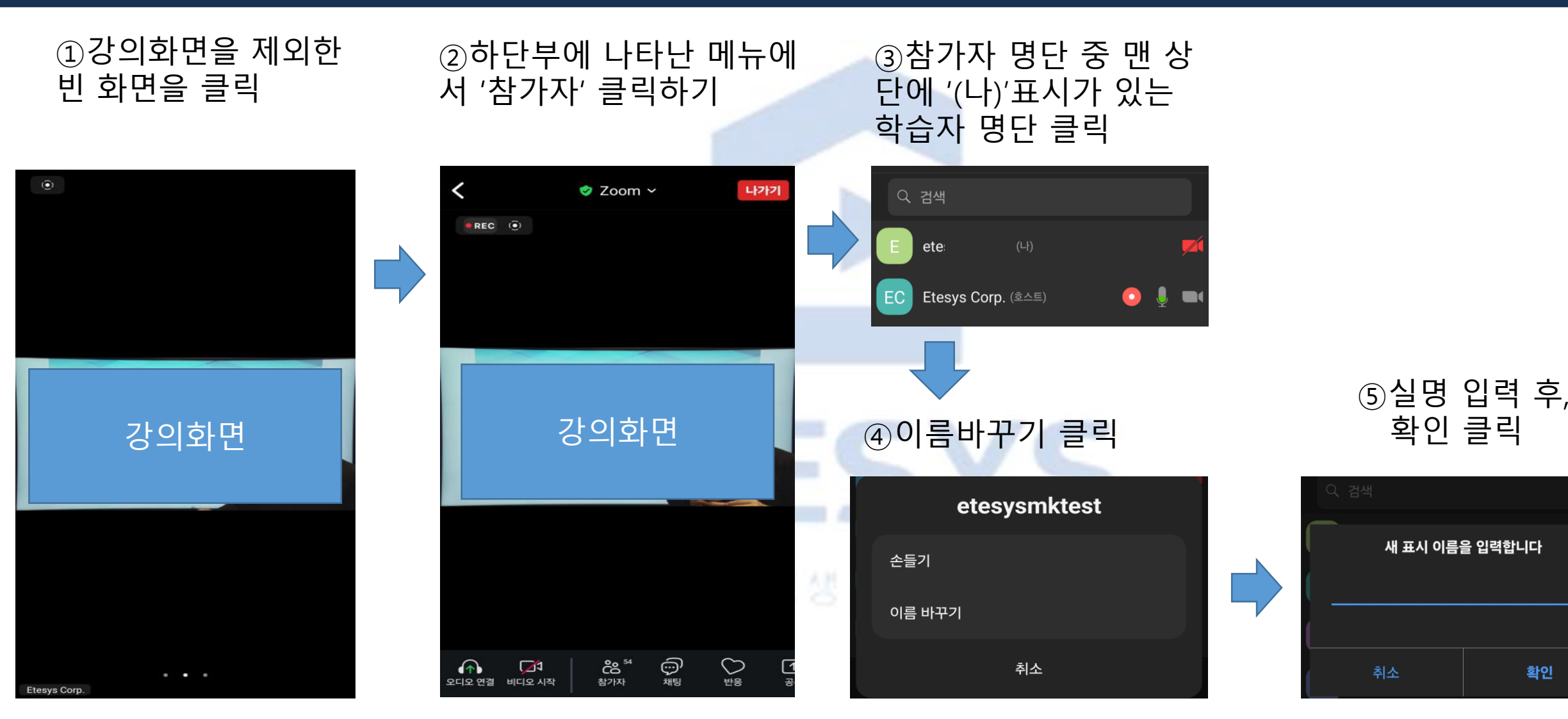

확인